# Comment utiliser le module d'Automatisation Marketing

# 1. Paramètres

### 1.1. Catégorie

Les catégories sont utilisées pour gérer différents types de données tels que les actifs, les campagnes, les e-mails, les messages marketing, les actions de points, les déclencheurs de points, les étapes, les segments et les SMS.

- Actifs : documents, e-books et fichiers utilisés pour les clients.
- Campagne : gestion des différents types de campagnes.
  - Exemples : campagnes de bienvenue, d'offres, de confirmation, etc.
- **E-mails** : gestion des types d'e-mails.
- Messages marketing : gestion des différents types de messages marketing.
- Action de points : enregistrement des actions affectant le score d'un contact (ouverture d'un e-mail, soumission de formulaire, clic sur un lien, ajout au panier, etc.).
- Déclencheur de points : définition des déclencheurs pour modifier les scores.
- Étape : gestion des statuts des clients.
- Segment : classification des clients selon des critères définis.
- Messages texte (SMS) : gestion et envoi des messages SMS.

### Ajout d'une catégorie :

1. Accéder au module Automatisation Marketing -> Paramètres -> Catégorie.

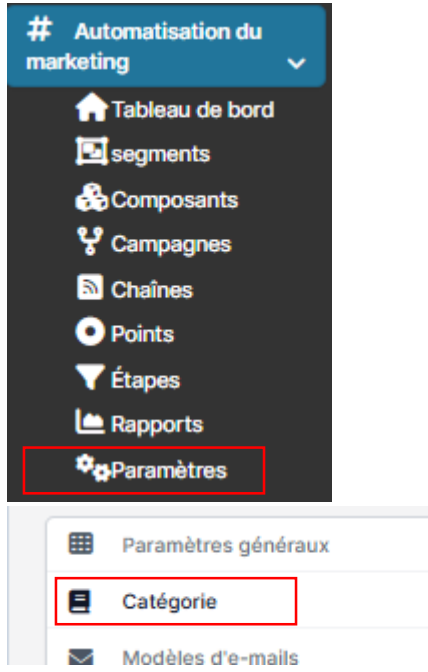

2. Cliquer sur 'Ajouter catégorie' pour afficher la fenêtre contextuelle.

|             | O Rechercher |            |      |
|-------------|--------------|------------|------|
| Catégorie   |              |            | ×    |
| * Nom       |              |            |      |
| * type      |              |            |      |
| Segment     |              |            | ~    |
| Couleur     |              |            |      |
| Description |              |            |      |
|             |              |            |      |
|             |              |            |      |
|             |              |            |      |
|             |              | Fermer Sut | bmit |
|             |              |            |      |

3. Remplir les champs : Nom, Type, Couleur, Description.

#### Modification d'une catégorie :

- 1. Sélectionner la ligne de données à modifier.
- 2. Cliquer sur "Editer", mettre à jour les données et enregistrer.

| Ajouter Catégorie         |   |         |
|---------------------------|---|---------|
| 25 V Exporter 2           |   |         |
| Nom                       | ^ | type    |
| Entreprise<br>Edit Delete |   | Segment |

#### Suppression d'une catégorie :

- 1. Sélectionner la ligne de données à supprimer.
- 2. Cliquer sur "Supprimer" et confirmer la suppression.

### 1.3. Modèles d'e-mails

\_

- Permet de créer et gérer des modèles d'e-mails réutilisables.
- Possibilité de les voir, cloner, modifier ou supprimer.

#### 1.3.1. Ajout d'un modèle d'e-mail

- 1. Sélectionner le menu Paramètres -> Accéder à l'écran des modèles d'e-mails.
- 2. Cliquer sur la fonction "Ajouter" affichée à l'écran.

|         | Cabinet Comptabilité<br>admin@fenekio.com |     | =          | Paramètres généraux         |     |                        |                    |       |  |
|---------|-------------------------------------------|-----|------------|-----------------------------|-----|------------------------|--------------------|-------|--|
|         |                                           |     |            | Catégorie                   | Ajo | Ajouter Modele d'email |                    |       |  |
|         | Tableau de bord                           |     | $\sim$     | Modèles d'e-mails           | 25  | - Expor                | ter 2              |       |  |
| ⊕       | Prospects                                 |     | <b>1</b> 9 | Modèles de SMS              | id  | ^                      | Nom                | Catég |  |
| 8       | Clients                                   |     | ¢0         | email_configuration         | 1   |                        | Fitness            |       |  |
| ۶       | Commercial                                | - / | şţ         | Limite d'envoi d'e-mails    |     |                        |                    |       |  |
| #<br>ma | Automatisation du<br>rketing v            |     | 6          | Formulaire CSS personnalisé | 2   |                        | Valentine Day Sale |       |  |
|         | Tableau de bord                           | 1   |            | unlayer                     | 3   |                        | Black Friday Offer |       |  |
|         | 🛃 segments                                |     |            |                             |     |                        |                    |       |  |
|         | 🖧 Composants                              |     |            |                             | 4   |                        | Black Friday Deal  |       |  |
|         | 😵 Campagnes                               |     |            |                             |     |                        |                    |       |  |
|         | Chaînes                                   |     |            |                             | 5   |                        | Thanks Subscriber  |       |  |
|         | • Points                                  |     |            |                             |     |                        |                    |       |  |
|         | ▼ Étapes                                  |     |            |                             | 6   |                        | Happy Birthday     |       |  |
|         | Rapports                                  |     |            |                             |     |                        |                    |       |  |
|         | Paramètres                                |     |            |                             | 7   |                        | Branding           |       |  |

### Le système affiche l'écran de création d'un modèle d'e-mail.

| Modèle d'email     |                                          |
|--------------------|------------------------------------------|
| * Nom              | Description                              |
|                    | Fichier Modifier Afficher Insérer Format |
| * Catégorie        |                                          |
| Aucune sélection 🗸 |                                          |
| Couleur            |                                          |
|                    |                                          |
| Publié Oui Non     |                                          |
|                    |                                          |
|                    |                                          |
|                    |                                          |
|                    | p d                                      |

Remplir les champs nécessaires :

- Nom : entrer le nom du modèle d'e-mail.
- Catégorie : choisir le type d'e-mail (catégorie issue des paramètres).
- **Couleur** : sélectionner une couleur pour faciliter l'organisation.
- **Publié** : si "Oui", le modèle pourra être utilisé.
- Après avoir saisi les informations, cliquer sur "Enregistrer" ou "submit".

| Modèle | e d'email                |                   |           |                              |                     |
|--------|--------------------------|-------------------|-----------|------------------------------|---------------------|
| Info   | rmations généra          | les               |           |                              |                     |
| Non    | n                        | Thanks Subscriber |           | Date du créateur             | 29/08/2022 11:44:07 |
| Cat    | égorie                   |                   |           | Addedfrom                    |                     |
| Pub    | lié                      | Oui               |           | description                  |                     |
| pre    | view Statistiques        | Prospects         |           |                              |                     |
| add    | _language <b>clone_d</b> | esign             |           |                              |                     |
| Eng    | lish French              |                   |           |                              |                     |
|        | lesign Delete            |                   |           |                              |                     |
|        |                          |                   | Thanks fo | . o c o<br>or being with us! |                     |
|        |                          |                   | <br>_     |                              |                     |

Le système affiche alors l'écran de prévisualisation et permet de concevoir le modèle d'e-mail. Utiliser l'éditeur pour glisser-déposer les éléments de conception, puis enregistrer les modifications.

|                        |                                           |                              | l m     |              | _            | of a                 |
|------------------------|-------------------------------------------|------------------------------|---------|--------------|--------------|----------------------|
|                        | No content here. Drag content from right. |                              | COLUMNS | BUTTON       | DIVIDER      | ::::                 |
|                        |                                           |                              | HEADING | >            | MAGE         | Elizados<br>Elizados |
|                        |                                           |                              | MENU    | А            |              |                      |
|                        |                                           |                              |         |              |              |                      |
|                        |                                           |                              |         |              |              |                      |
|                        |                                           |                              |         |              |              |                      |
|                        |                                           |                              |         |              |              |                      |
|                        |                                           |                              |         |              |              |                      |
|                        |                                           |                              |         |              |              |                      |
|                        |                                           |                              |         |              |              |                      |
|                        |                                           |                              |         |              |              |                      |
| ଅ ଙ   ବ   ହ ଅ          |                                           |                              |         | 🕴 by Unlayer | Editor       |                      |
| Available merge fields |                                           |                              |         |              |              |                      |
| Leads                  | c                                         | Other                        |         |              |              |                      |
| Lead Name              | {lead_name} C                             | RM URL                       |         |              |              | {crm_url}            |
| Lead Email             | {lead_email} A                            | ldmin URL                    |         |              | {a           | idmin_url}           |
| Lead Position          | {lead_position} N                         | Aain Domain                  |         |              | (main        | _domain}             |
| Lead Website           | {lead_website} C                          | Company Name                 |         |              | (compa       | anyname}             |
| Lead Description       | {lead_description} E                      | mail Signature               |         |              | {email_s     | signature}           |
| Lead Phone Number      | {lead_phonenumber} (i                     | GDPR) Terms & Conditions URL |         | {ten         | ms_and_condi | itions_url}          |
| Lead Company           | {lead_company} (i                         | GDPR) Privacy Policy URL     |         |              | {privacy_p   | policy_url}          |
| Lead Country           | (lead_country)                            |                              |         |              |              |                      |
| Lead City              | (read_zip)                                |                              |         |              |              |                      |
| Lead State             | (read_City)                               |                              |         |              |              |                      |
| Lead Address           | (lead_state)                              |                              |         |              |              |                      |
| Lead Assigned          | {lead_assigned}                           |                              |         |              |              |                      |
| -                      |                                           |                              |         | SAVE         |              |                      |

# 1.3.2. Visualisation d'un modèle d'e-mail

Sélectionner le menu Paramètres -> Accéder à l'écran des modèles d'e-mails.
 Cliquer sur la fonction "Voir" correspondant à la ligne de données souhaitée.
 Le système affiche un écran détaillant le modèle d'e-mail sélectionné.
 L'onglet Aperçu ou Preview permet de visualiser le modèle conçu.

# • L'onglet Statistiques affiche :

- Le nombre de leads ayant reçu l'e-mail.
- Le nombre de lectures de l'e-mail.
- Le nombre de clics sur les liens inclus dans l'e-mail.

• L'onglet **Prospects** présente la liste des contacts ayant reçu cet e-mail.

# 1.3.3. Clonage d'un modèle d'e-mail

- 1. Sélectionner le menu Paramètres -> Accéder à l'écran des modèles d'e-mails.
- 2. Cliquer sur la fonction "Cloner" correspondant à la ligne du modèle d'e-mail à dupliquer.
- 1. Le système affiche l'écran de clonage du modèle.
- 2. Entrer les informations nécessaires pour le modèle dupliqué.
- 3. Cliquer sur "Enregistrer" pour finaliser l'opération.

# 1.3.4. Mise à jour d'un modèle d'e-mail

- 1. Sélectionner le menu Paramètres -> Accéder à l'écran des modèles d'e-mails.
- 2. Cliquer sur la fonction "Modifier" correspondant à la ligne du modèle d'e-mail à éditer.
- 3. Le système affiche l'écran de mise à jour du modèle.
- 4. Mettre à jour les informations nécessaires.
- 5. Cliquer sur "Enregistrer" pour sauvegarder les modifications.

# 1.3.5. Suppression d'un modèle d'e-mail

- 1. Accéder au module Automatisation Marketing -> Sélectionner le menu Paramètres.
- 2. Accéder à l'écran des modèles d'e-mails.
- 3. Sélectionner la ligne correspondant au modèle d'e-mail à supprimer.
- 4. Cliquer sur la fonction "Supprimer".
- 5. Confirmer la suppression dans la fenêtre de validation.

# 2. Étapes

- Création d'étapes pour convertir les prospects en clients.
- Chaque prospect passe par une campagne spécifique.
- Possibilité de visualiser les données et les mises à jour.
- Suppression possible après confirmation.

# 2.1. Ajout d'une étape

- 1. Accéder au module Automatisation Marketing -> Sélectionner "Étapes".
- 2. Cliquer sur "Ajouter" pour afficher l'interface de création d'une nouvelle étape.

Remplir les champs requis :

- Nom : entrer un nom pour l'étape.
- **Poids** : définir un poids pour organiser les étapes (plus le poids est élevé, plus l'étape est avancée).
- **Couleur** : choisir une couleur pour identifier facilement l'étape.
- Catégorie : sélectionner une catégorie associée à l'étape.
- **Description** : fournir une description détaillée de l'étape.
- Cliquer sur "Enregistrer" pour valider la création de l'étape.

# 2.2. Delete

1- Accédez au module d'automatisation marketing -> sélectionnez les Étapes -> sélectionnez la ligne correspondante que vous souhaitez supprimer -> sélectionnez la fonction Supprimer.

## 3. Segments

- Classement des prospects en groupes selon des critères définis.
- Vue détaillée et suivi des statistiques.
- Possibilité de modification et suppression.

### 3.1. Ajout d'un segment

- 1. Accéder au module Automatisation Marketing -> Sélectionner "Segments".
- 2. Cliquer sur "Ajouter" pour ouvrir l'interface de création de segment.
- 3. Remplir les champs requis :
  - 1. **Nom** : entrer un nom pour le segment.
  - 2. Critères : définir les conditions permettant de regrouper les prospects.
  - 3. **Description** : fournir une description du segment.
- 4. Cliquer sur "Enregistrer" pour finaliser l'ajout du segment.

### 4. Composants

### 4.1. Actifs

- Gestion des fichiers téléchargeables (PDF, images, vidéos, etc.).
- Ajout, modification, suppression et consultation des fichiers.

#### 4.2. Formulaires

- Collecte des informations clients via des formulaires.
- Gestion des soumissions et intégration aux campagnes.

•••

#### 5. Points

- Système d'attribution de points selon les actions des prospects.
- Ajout, modification et suppression des actions de points.

#### 6. Canaux

- E-mails : gestion et envoi de campagnes e-mailing.
- SMS : envoi de messages via un service tiers.
- Possibilité d'ajout, modification et suppression des canaux.

#### 7. Campagnes

- Automatisation des actions marketing avec des workflows.
- Définition des objectifs, types de campagnes et actions associées.
- Affichage des statistiques de performance.
- Possibilité de modification et suppression après confirmation.

#### 7.1. Création d'une campagne

- 1. Accéder au module Automatisation Marketing -> Sélectionner "Campagnes".
- 2. Le système affiche l'écran de création de campagne.
- 3. Remplir les champs nécessaires :
  - **Nom** : entrer le nom de la campagne correspondante.
  - **Catégorie** : sélectionner le type de campagne. Cette donnée est issue de l'écran des catégories dans les paramètres (section 1.2) et ne prend en compte que les catégories de type "Campagne".
  - **Couleur** : choisir une couleur pour faciliter le tri et la recherche ultérieure.

- **Publié** : si "Oui" est sélectionné, la campagne créée prendra effet immédiatement. Si "Non" est sélectionné, la campagne restera inactive.
- **Date de début et date de fin** : définir la période pendant laquelle la campagne sera active.
- **Description** : entrer une description détaillée de la campagne.
- 4. Cliquer sur "Enregistrer" pour finaliser la création.
- 5. Après l'enregistrement, le système affiche l'écran des détails généraux.
- 6. Utiliser la fonction "Builder" pour dessiner le workflow de la campagne

| Workflow builder |  |  |       |
|------------------|--|--|-------|
| ➡Flow start      |  |  | Clear |
| Condition        |  |  |       |
| 13 Action        |  |  |       |
| ≫\$Filter        |  |  |       |
| 🗋 SMS            |  |  |       |
| 🖾 Email          |  |  |       |
|                  |  |  |       |
|                  |  |  |       |
|                  |  |  |       |